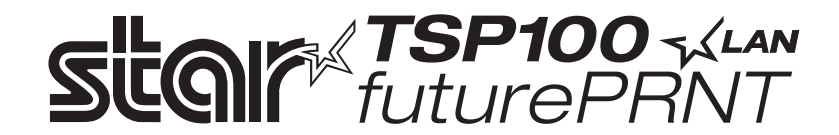

# TSP100LAN

# Příručka pro hardware

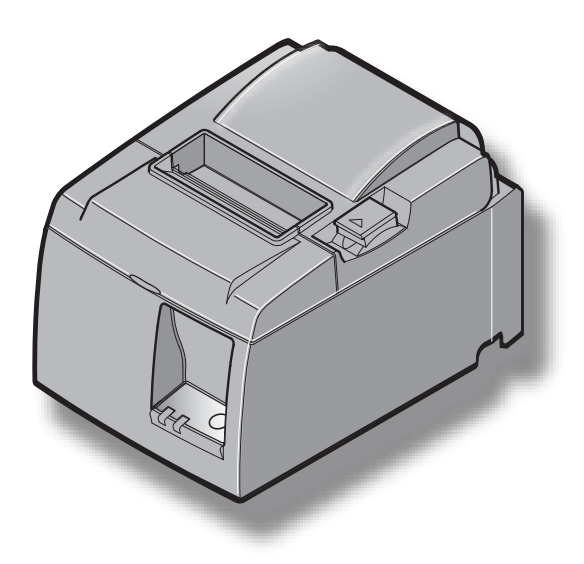

# OBSAH

| 1. Vybale   | ní a instalace                                                     | 1  |
|-------------|--------------------------------------------------------------------|----|
| 1-1.        | Vybalení                                                           | 1  |
| 1-2.        | Výběr místa pro tiskárnu                                           | 2  |
| 2. Identifi | kace dílů a terminologie                                           | 3  |
| 3. Instala  | ce                                                                 | 4  |
| 3-1.        | Připojení ethernetového kabelu k tiskárně                          | 4  |
| 3-2.        | Připojení k periferní jednotce                                     | 5  |
| 3-3.        | Vložení rolového papíru                                            | 6  |
| 3-4.        | Připojení ethernetového kabelu k počítači                          | 10 |
| 3-5.        | Připojení napájecího kabelu                                        | 11 |
| 3-6.        | Zapnutí                                                            | 12 |
| 4. Připevi  | nění příslušenství                                                 | 13 |
| 4-1.        | Připevnění destičky držáku                                         | 13 |
| 4-2.        | Připevnění gumových nožiček                                        | 15 |
| 4-3.        | Nasazení krytu vypínače                                            | 16 |
| 5. Param    | etry rolového papíru pro termální tisk                             | 17 |
| 5-1.        | Parametry rolového papíru                                          | 17 |
| 5-2.        | Doporučený papír                                                   | 17 |
| 6. Ovláda   | cí panel a další funkce                                            |    |
| 6-1.        | Ovládací panel                                                     |    |
| 6-2.        | Chyby                                                              |    |
| 6-3.        | Automatický tisk                                                   | 20 |
| 7. Preven   | ce a odstranění zaseknutého papíru                                 | 21 |
| 7-1.        | Prevence proti zaseknutí papíru                                    | 21 |
| 7-2.        | Odstranění zaseknutého papíru                                      | 21 |
| 7-3.        | Uvolnění zablokované řezačky (pouze model s automatickou řezačkou) | 22 |
| 8. Pravid   | elné čištění                                                       | 24 |
| 8-1.        | Čištění termální hlavy                                             | 24 |
| 8-2.        | Čistění gumových válečků                                           | 24 |
| 8-3.        | Čištění držáku papíru a jeho okolí                                 | 24 |
| 9. Obvod    | periferní jednotky                                                 | 25 |
| 10. Paran   | netry                                                              | 27 |
| 10-1        | . Obecné parametry                                                 | 27 |
| 10-2        | . Parametry automatické řezačky                                    |    |
| 10-3        | . Ethernetové rozhraní                                             |    |
| 10-4        | . Elektrické vlastnosti                                            |    |
| 10-5        | . Požadavky na prostředí                                           |    |
| 10-6        | . Spolehlivost                                                     |    |
| 11. Nasta   | vení přepínače DIP                                                 | 31 |

Na následující adrese URL http://www.star-m.jp/eng/dl/dl02.htm naleznete nejnovější revize příručky.

# 1. Vybalení a instalace

# 1-1. Vybalení

Po vybalení jednotky zkontrolujte, zda se v balení nachází veškeré nutné příslušenství.

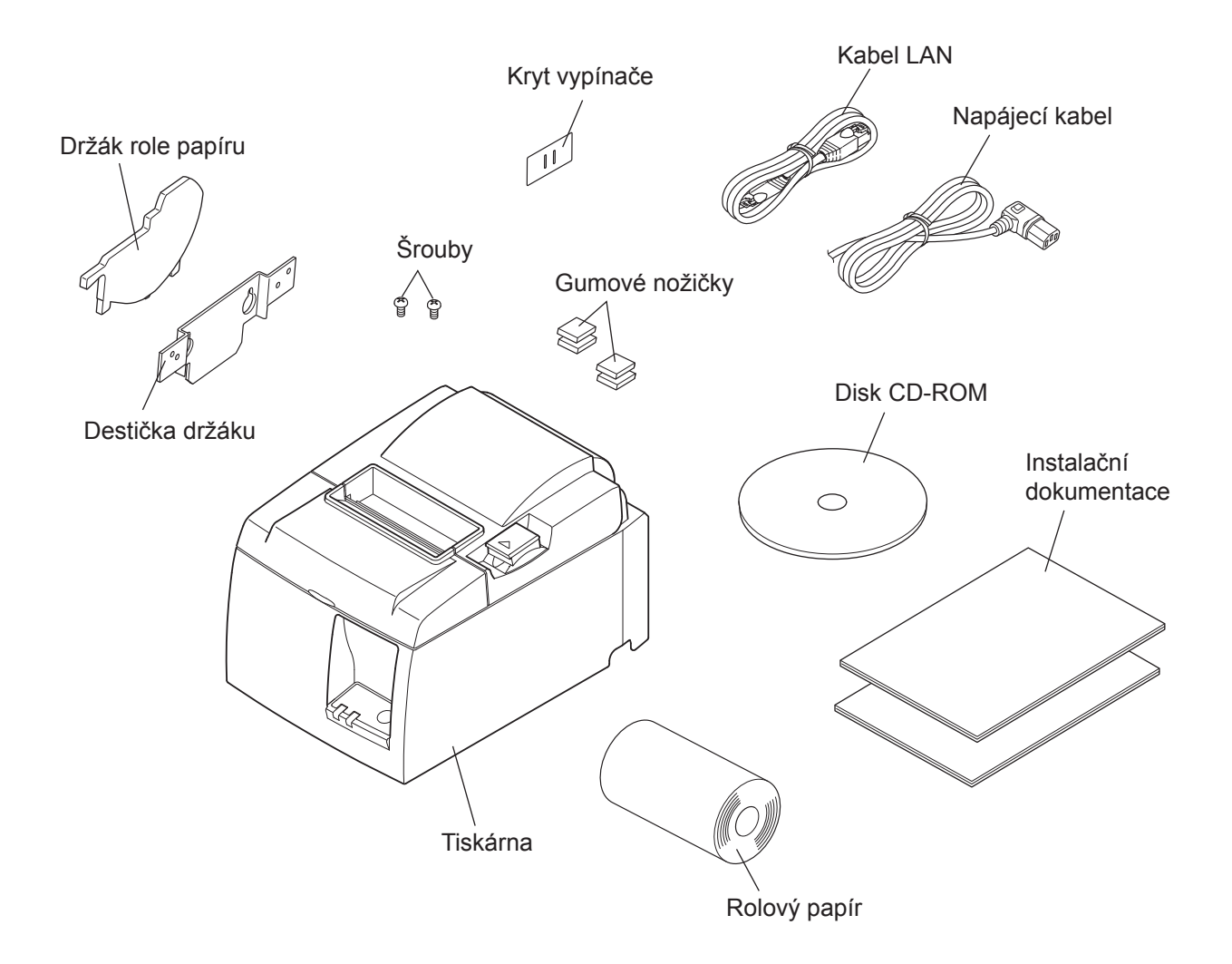

Obr. 1-1 Vybalení

Pokud jakákoliv položka chybí, kontaktujte prodejce, u kterého jste tiskárnu zakoupili, a požádejte jej o dodání chybějící části. Pro případ, že bude později nutné tiskárnu znovu zabalit a někam poslat, může být užitečné uchovat původní obal a veškerý balící materiál.

# 1-2. Výběr místa pro tiskárnu

Před vlastním vybalením tiskárny byste si měli rozmyslet, kde budete tiskárnu používat. Při tom berte v úvahu následující body.

- ✓ Vyberte pevný, rovný povrch, na kterém tiskárna nebude vystavena vibracím.
- ✓ Elektrická zásuvka, ke které bude zařízení připojeno, by měla být blízko a volně přístupná.
- ✓ Ujistěte se, že je tiskárna dostatečně blízko k hostitelskému počítači, aby bylo možné jejich propojení.
- ✓ Ujistěte se, že tiskárna není vystavena přímému slunečnímu světlu.
- ✓ Ujistěte se, že je tiskárna umístěna v dostatečné vzdálenosti od topení a jiných zdrojů tepla.
- ✓ Zkontrolujte, zda je okolí čisté, suché a bez prachu.
- ✓ Ujistěte se, že je tiskárna připojena ke spolehlivé elektrické zásuvce. Neměla by být ve stejném elektrickém okruhu jako jsou kopírky, ledničky nebo jiná zařízení, která způsobují nárazy v napětí.
- ✓ Ujistěte se, že místnost, ve které tiskárnu používáte, není příliš vlhká.
- ✓ Toto zařízení používá motor DC a spínače s elektrickým kontaktem. Nepoužívejte toto zařízení v prostředích s možným výskytem těkavého silikonového plynu.

# **∆UPOZORNĚNÍ**

- ✓ Pokud ze zařízení vychází kouř, zvláštní zápach nebo neobvyklý hluk, okamžitě zařízení vypněte. Okamžitě zařízení odpojte a obraťte se na prodejce.
- ✓ Nikdy se nesnažte tento produkt opravit sami. Nevhodné zacházení při opravě může být nebezpečné.
- ✓ Nikdy tento produkt nerozebírejte ani neupravujte. Narušení tohoto produktu může způsobit zranění, požár nebo úraz elektřinou.

# 2. Identifikace dílů a terminologie

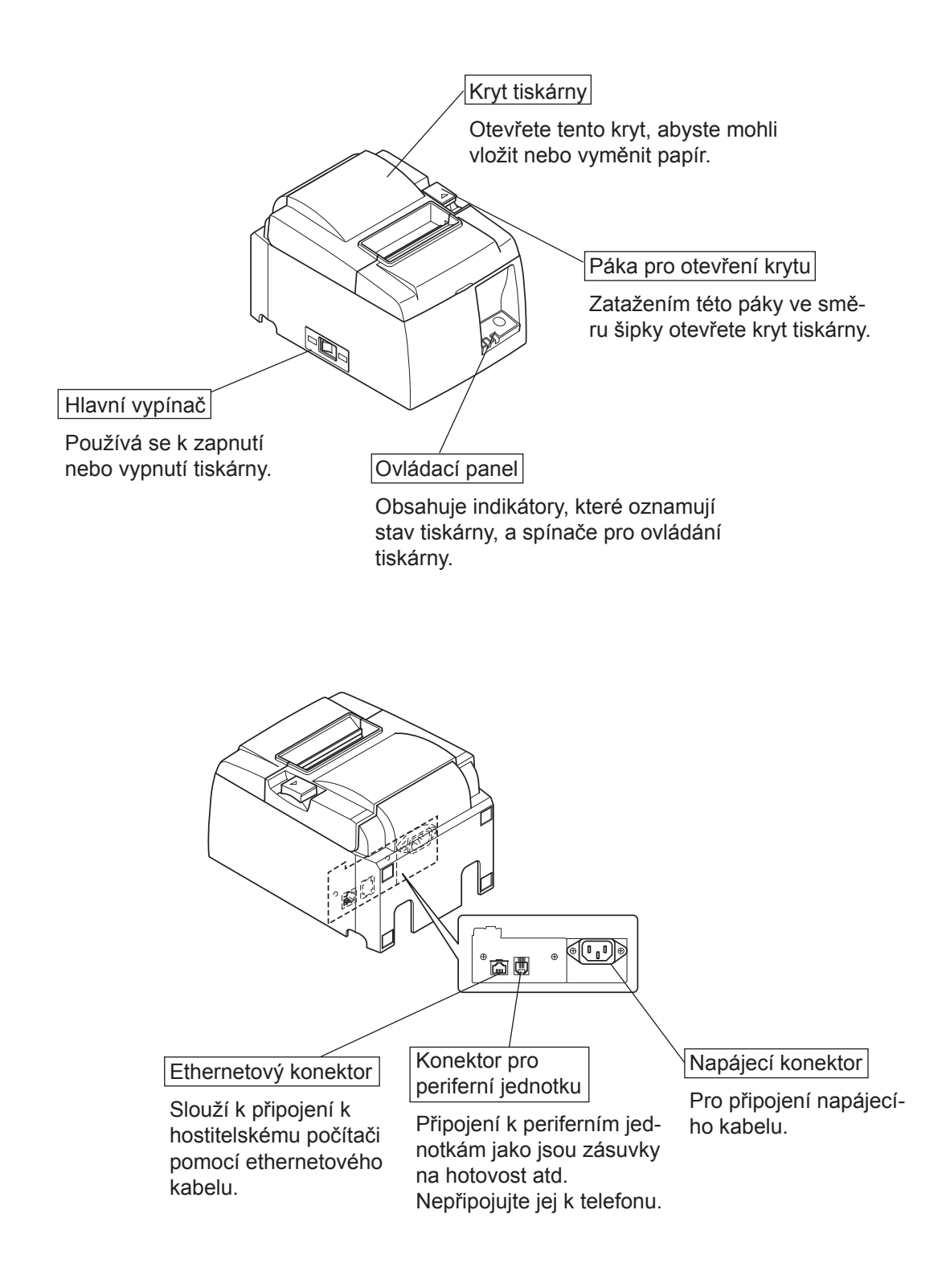

# 3. Instalace

# 3-1. Připojení ethernetového kabelu k tiskárně

- (1) Tiskárna musí být vypnuta.
- (2) Připojte ethernetový kabel do konektoru na zadním panelu tiskárny.

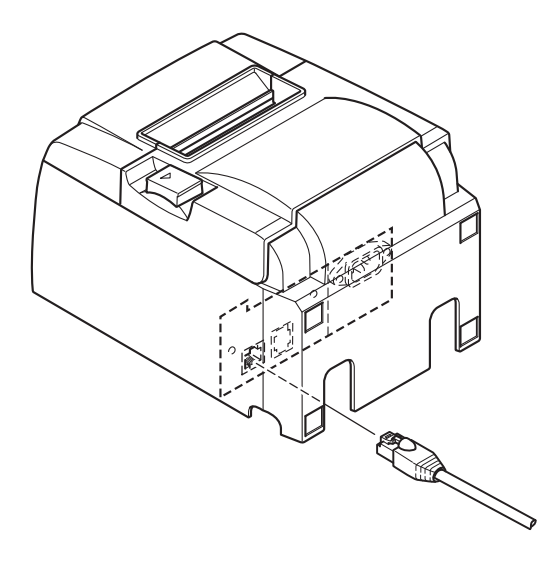

# 3-2. Připojení k periferní jednotce

K tiskárně můžete připojit periferní jednotku pomocí modulární zástrčky. Následující text popisuje instalaci feritového jádra a provedení skutečného spojení. Podrobnosti o typu požadované modulární zástrčky najdete v části "Modulární zástrčka" na straně 25. Pamatujte, že tato tiskárna se nedodává s modulární zástrčkou nebo kabelem, takže si musíte sami opatřit takovou, která vyhovuje vašim potřebám.

# *∆výstraha*

Před připojením se ujistěte, že je tiskárna vypnuta a odpojena ze zásuvky a že je počítač vypnutý.

Připojte kabel periferní jednotky ke konektoru na zadním panelu tiskárny.

# *<b>AVÝSTRAHA*

Nepřipojujte ke konektoru pro periferní jednotku telefonní linku. V opačném případě může dojít k poškození tiskárny. Z bezpečnostních důvodů také ke konektoru pro externí jednotku nepřipojujte vedení, pokud existuje možnost, že je pod napětím.

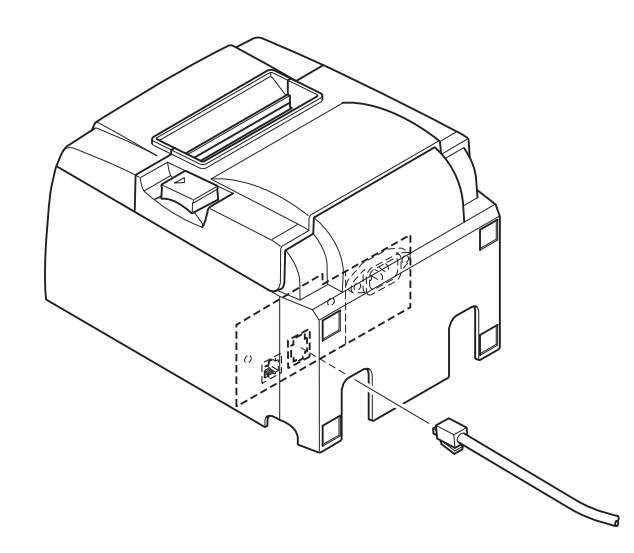

# 3-3. Vložení rolového papíru

### 3-3-1. Použití rolového papíru šířky 79,5 mm

Používejte rolový papír, který splňuje parametry tiskárny.

Při používání role papíru o šířce 57,5 mm, nainstalujte držák role papíru tak, jak je popsáno na následující straně.

- 1) Zatlačte na páku pro otevření krytu a otevřete kryt tiskárny.
- Vložte roli papíru do otvoru správným směrem a vytáhněte okraj papíru směrem k sobě.

# Páka pro otevření krytu

# **AUPOZORNĚNÍ**

Konec papíru nevytahujte diagonálně, protože tím způsobíte zaseknutí nebo pomačkání papíru.

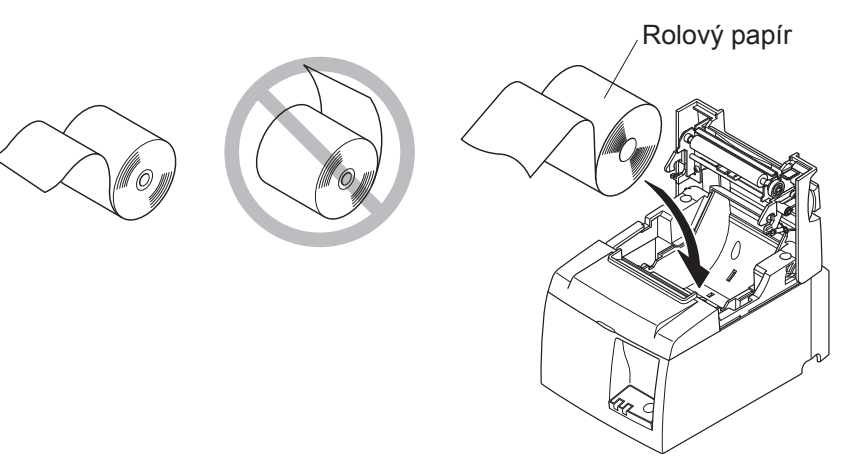

- Zavřete kryt tiskárny zatlačením na obě strany.
   Poznámka: Zkontrolujte, zda je kryt tiskárny pevně uzavřen.
- 4) Model s odtrhávací lištou: Odtrhněte papír, jak je zobrazeno. Model a automatickou řezačkou: Pokud je kryt tiskárny při zapnutí napájení zavřen, řezačka funguje automaticky a odřízne konec papíru.

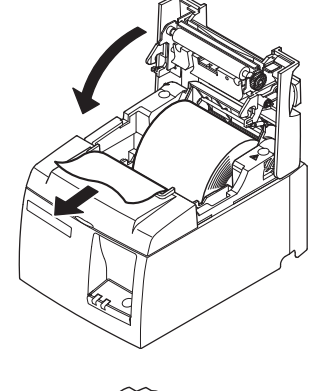

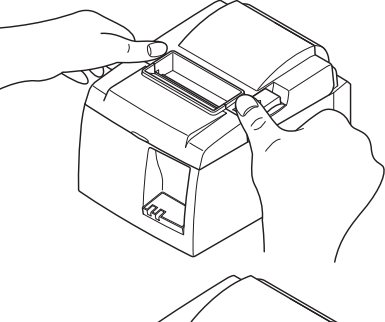

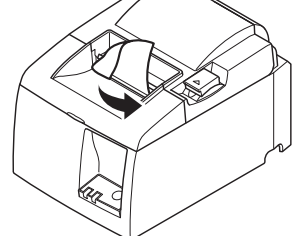

Model s odtrhávací lištou

#### 3-3-2. Použití rolového papíru šířky 57,5 mm

Pokud používáte rolový papír šířky 57,5 mm, nainstalujte do tiskárny dodávané vodítko papíru. Potřebujete-li změnit aktuální šířku papíru (šířku rolového papírové), změňte v konfiguraci nastavení šířky tisku. Podrobnosti o nastavení šířky tisku v příručce softwaru, která se nachází ve složce "Documents" na disku CD-ROM.

① Vložte vodítko papíru do drážky v tiskárně, jak je znázorněno na obrázku.

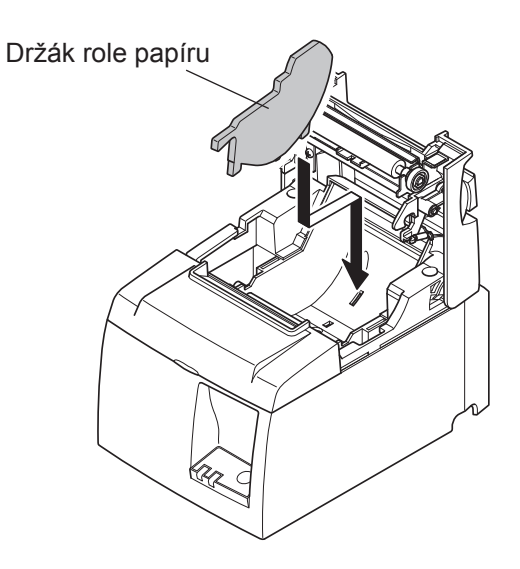

② Upevněte držák role papíru zatlačením oblasti označené "A" směrem dolů, dokud nezacvakne na místo.

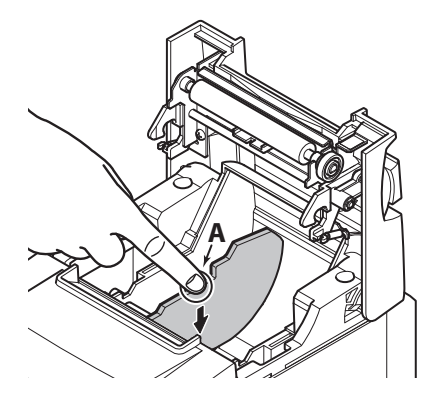

**Poznámka:** Po použití rolového papíru šířky 57,5 mm neměňte jej za rolový papír s šířkou 79,5 mm. (Tisková hlava by se díky přímému kontaktu její části s válcem poškodila.)

### Symbol upozornění

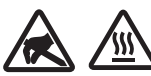

Tato označení se nacházejí blízko termální tiskové hlavy.

Termální tiskové hlavy se nedotýkejte, neboť je hned po tisku horká. Termální tiskovou hlavu může poškodit statická elektřina. Abyste zabránili poškození termální tiskové hlavy statickou elektřinou, nedotýkejte se jí.

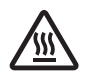

Tento symbol se nachází blízko řezačky.

Nedotýkejte se ostří řezačky, neboť si můžete poranit vaše prsty.

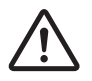

Tento symbol se nachází blízko řezačky. Nepřipojovat k telefonu.

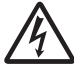

Tato označení nebo známka symbolu se nachází blízko šroubků zajišťující skříň nebo ochrannou desku, která by neměla být otevírána nikým jiným než pracovníkem servisu. Nikdo jiný by neměl tyto šrouby odšroubovávat. Oblasti vysokého napětí mohou být v tomto případě nebezpečné.

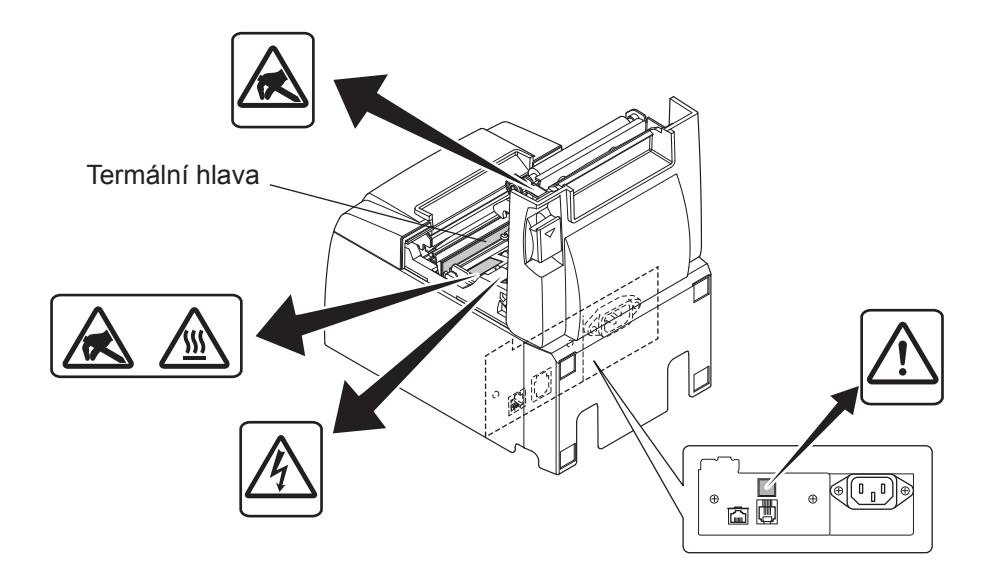

# *<u>AUPOZORNĚNÍ</u>*

- 1) Nedotýkejte se ostří řezačky.
  - Ve výstupním otvoru papíru je řezačka. Nedávejte ruce do výstupního otvoru papíru nejen když probíhá tisk, ale ani když tisk neprobíhá.
  - Při výměně papíru lze otevřít kryt tiskárny. Ale protože je ostří řezačky umístěno na vnitřní straně krytu tiskárny, buďte opatrní, abyste se obličejem nebo rukama příliš ne-přiblížili k ostří řezačky.
- 2) Během tisku a po tisku je oblast kolem termální hlavy velmi teplá. Nedotýkejte se ji, protože byste se mohli popálit.

# *∆VÝSTRAHA*

- 1) Nepoužívejte páku pro otevření krytu, když tlačíte rukou na kryt tiskárny.
- 2) Nezatahujte za páku pro otevření krytu a neotevírejte kryt tiskárny, když probíhá tisk nebo když je aktivní automatická řezačka.
- *3) Nevytahujte papír, když je kryt tiskárny zavřen.*
- 4) Topné těleso a řídicí integrovaný obvod termální hlavy se mohou snadno poškodit. Nedotýkejte se jich kovovými předměty, smirkovým papírem atd.
- 5) Pokud bude topné těleso termální hlavy znečištěno dotykem rukou, může se zhoršit kvalita tisku. Nedotýkejte se topného tělesa termální hlavy.
- 6) Řídicí integrovaný obvod termální hlavy může být poškozen statickou elektřinou. Nikdy se nedotýkejte přímo integrovaného obvodu.
- 7) Pokud bude používán jiný papír, než který je doporučen, nelze zaručit kvalitu tisku a životnost termální hlavy. Životnost termální hlavy může být výrazně snížena papíry obsahujícími [Na+, K+, C1-]. Dbejte pozornosti.
- 8) Nepoužívejte tiskárnu, pokud je na předním povrchu hlavy zkondenzovaná vlhkost apod.
- 9) Potištěný termální papír může mít elektrický náboj. Pokud je tiskárna umístěna vertikálně, nebo pokud je namontovaná na stěně, odříznutý kus papíru může k tiskárně přilnout místo toho, aby odpadl. Mějte na paměti, že v případě používání, stohovače, který volně odpadající listy ukládá, by se mohly objevit problémy.
- 10) Během používání neměňte šířku papíru. Termální tisková hlava, gumové válečky a řezačka se opotřebovávají odlišně podle šířky papíru. Může to způsobit poruchu při tisku nebo řezání.
- 11) Nepřenášejte tiskárnu s otevřeným krytem a nedržte ji za kryt.
- 12) Netahejte silně za připojený kabel rozhraní, napájecí kabel nebo za kabel pokladní zásuvky. Při odpojení konektoru uchopte část konektoru tak, aniž byste příliš namáhali konektor v tiskárně.

### APokyny pro používání automatické řezačky

- 1) Pro tisk po oříznutí zasuňte 1 mm (8tečková linka) papíru nebo víc.
- 2) Pokud po poruše není řezačka ve výchozí pozici, nejdříve odstraňte příčinu poruchy, a pak opět zapněte přívod proudu.
- 3) Doporučuje se okraj 5 mm nebo více od konce tiskové oblasti k pozici řezu.
- 4) Nepokoušejte se papír během řezání odebírat, protože to může způsobit zaseknutí papíru.

# 3-4. Připojení ethernetového kabelu k počítači

Připojte ethernetový kabel k ethernetovému portu vašeho směrovače (nebo rozbočovače či přepínače).

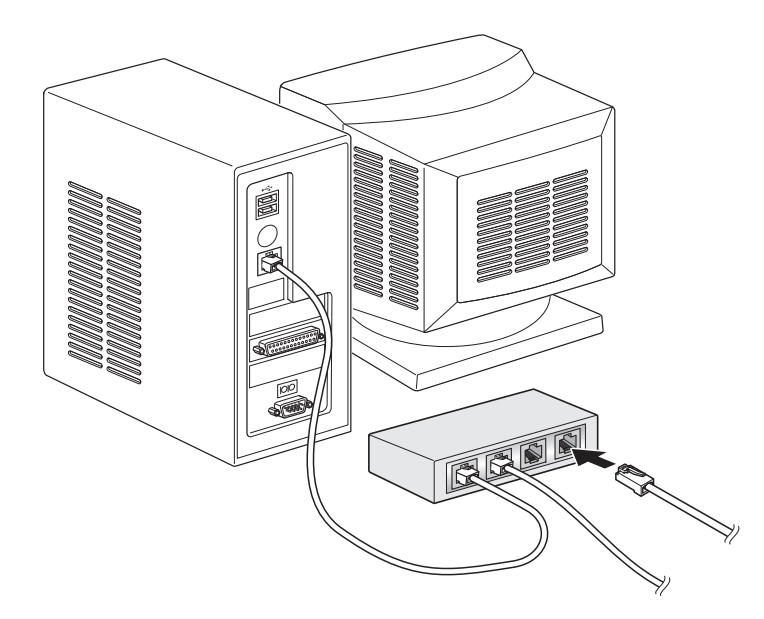

# 3-5. Připojení napájecího kabelu

**Poznámka:** Před připojením nebo odpojením napájecího kabelu se ujistěte, že je vypnuto napájení tiskárny a všech zařízení připojených k tiskárně. Také se ujistěte, že je napájecí kabel odpojen od elektrické zásuvky.

- (1) Zkontrolujte štítek na zadní nebo dolní straně tiskárny, abyste zkontrolovali, zda se její napětí shoduje s napětím elektrické zásuvky. Také zkontrolujte, zda zástrčka napájecího kabelu odpovídá elektrické zásuvce.
- (2) Pokud není napájecí kabel připojen k tiskárně, připojte správný konec k napájecímu konektoru na zadní straně tiskárny.
- (3) Připojte napájecí kabel k řádně uzemněné elektrické zásuvce.

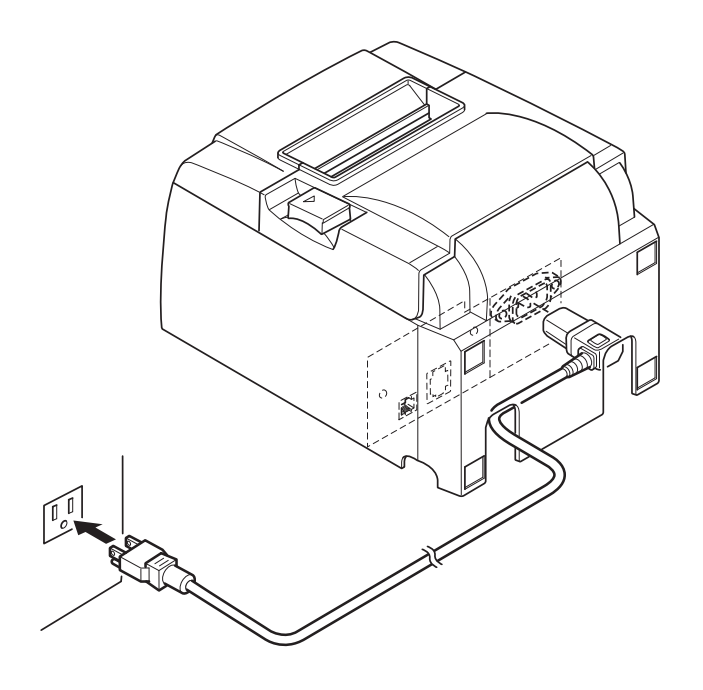

# *∆VÝSTRAHA*

Pokud se napětí na štítku na dolní straně tiskárny neshoduje s napětím v místě používání, kontaktujte okamžitě prodejce.

# 3-6. Zapnutí

Ujistěte se, že byl připojen napájecí kabel podle popisu v části 3-6.

Zapněte hlavní vypínač na levé straně tiskárny.

Pokud je vypínač v zapnuté poloze, bude kontrolka READY (Připraveno) na ovládacím panelu blikat. Kontrolka READY (Připraveno) se rozsvítí po připojení tiskárny k síti.

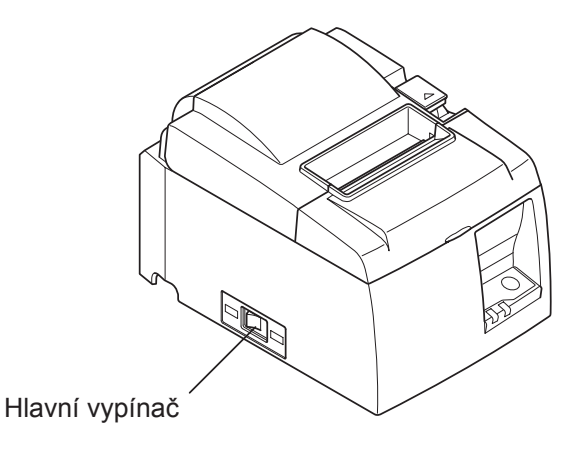

# *∆VÝSTRAHA*

Když nebudete tiskárnu delší dobu používat, doporučujeme ji odpojit od elektrické zásuvky. Proto byste měli tiskárnu umístit tak, aby byla elektrická zásuvka, ke které je připojena, blízko a snadno přístupná.

Když je kryt vypínače připevněn na tiskárně nad vypínačem, je možné, že značky ZAPNU-TO/VYPNUTO mohou být skryty. V takovém případě tiskárnu vypněte odpojením napájecího kabelu ze zásuvky.

# 4. Připevnění příslušenství

Následující příslušenství jsou potřebná pro připevnění tiskárny na stěnu.

Destička držáku

Následující příslušenství jsou potřebná pro vertikální umístění tiskárny.

Gumové nožičky

Následující příslušenství nemusí být připevněno.

Připevněte je v případě potřeby.

Kryt vypínače

# 4-1. Připevnění destičky držáku

- Deska držáku je připevněna k tiskárně pomocí přiložených šroubů a zavěšena na šrouby upevněné do zdi.
- Šrouby do zdi nejsou přiloženy. Použijte běžně dostupné šrouby (průměr 4 mm), které jsou vhodné pro materiál zdiva (dřevo, ocelové prvky, beton atd.).
- Hmotnost tiskárny je přibližně 2,4 kg, pokud je vložena role papíru s největším průměrem.

Do zdi použijte šrouby, které mají pevnost ve střihu a odolnost proti vytržení odolají síle alespoň 12 kg síly (118 N).

### Opatření pro instalaci

# **AUPOZORNĚNÍ**

Toto upozornění označuje informaci, jejíž neuposlechnutí může vést ke zranění osob nebo poškození majetku.

 Montáž určených šroubů a tiskárny na zeď svěřte kvalifikovanému zaměstnanci. Společnost Star neodpovídá za žádné nehody nebo zranění, k nimž dojde z důvodu nesprávné instalace, používání nebo modifikacím.

*Obzvlášť v případě montáže tiskárny do výšky se ujistěte, že je tiskárna bezpečně upevněna ke zdi.* 

Pokud nebude tiskárna pevně namontovaná na zeď, může dojít ke zranění osob nebo poškození tiskárny.

• Ujistěte se, že jsou montážní povrch a montážní šrouby dostatečně pevné pro montáž tiskárny.

Tiskárnu namontujte pečlivě, aby hmotnost tiskárny a všech připojených kabelů nezpůsobila její pád.

Jinak by mohlo dojít ke zranění osob nebo poškození tiskárny.

• Neinstalujte tiskárnu na nestabilní místo nebo místo, které je vystavené vibracím a otřesům. Pokud tiskárna spadne, může dojít ke zranění osob nebo poškození tiskárny.

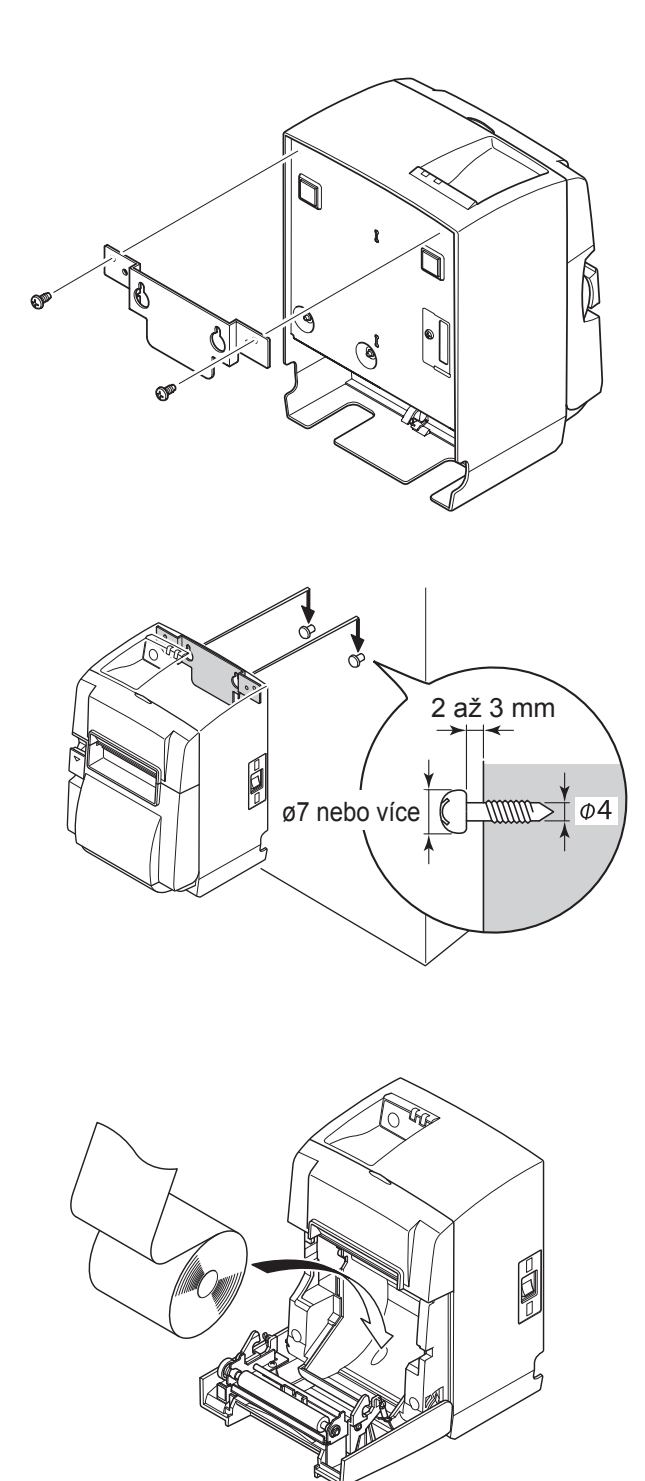

 Připevněte destičku držáku k tiskárně. Potom ji upevněte utažením dvou dodaných šroubů.

(2) Umístěte tiskárnu na šrouby na stěně a zasuňte ji dolů.
Po umístění tiskárny zkontrolujte šrouby ve stěně a ujistěte se, že jsou schopné

# **AUPOZORNĚNÍ**

unést hmotnost tiskárny.

- Hmotnost tiskárny je přibližně 2,4 kg, pokud je vložena role papíru s největším průměrem.
- Do zdi použijte šrouby, které mají pevnost ve střihu a odolnost proti vytržení odolají síle alespoň 12 kg síly (118 N).
- (3) Zatlačte na páku pro otevření krytu a otevřete kryt tiskárny.
- (4) Vložte rolový papír, jak je zobrazeno.

# 4-2. Připevnění gumových nožiček

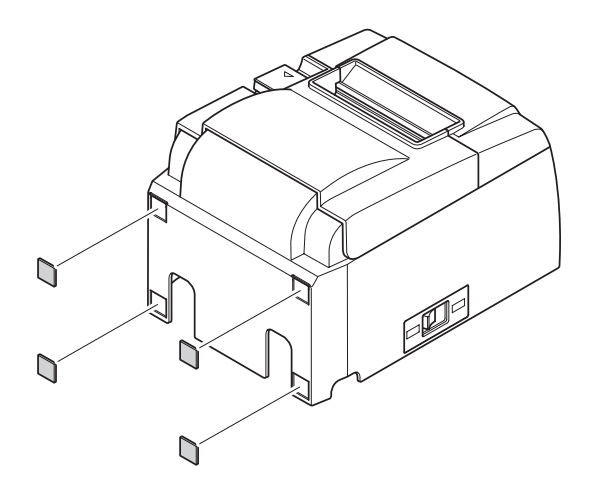

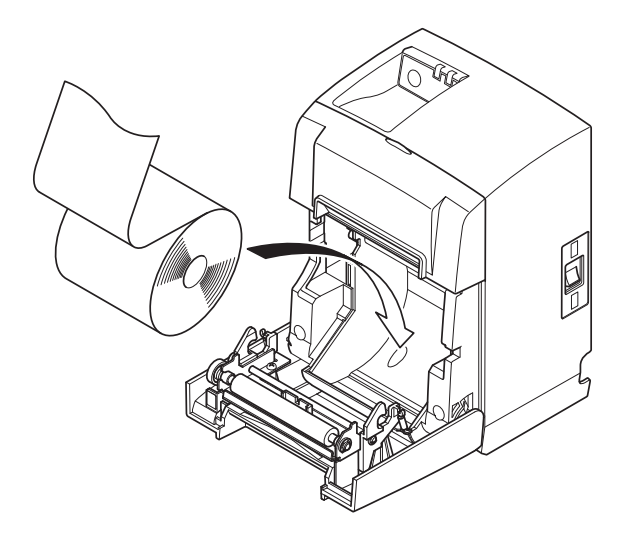

Připevněte čtyři gumové nožičky na místa označená na obrázku.
 Před připevněním gumových nožiček odstraňte všechny nečistoty.

- (2) Zatlačte na páku pro otevření krytu a otevřete kryt tiskárny.
- (3) Vložte rolový papír, jak je zobrazeno.

# 4-3. Nasazení krytu vypínače

Kryt vypínače není třeba používat. Nasaď te jej pouze v případě, že je to pro vás nezbytné. Po nasazení krytu vypínače dosáhnete následujícího.

- Nedojde k nechtěnému přepnutí hlavního vypínače.
- Jiní lidé nebudou moci vypínač snadno přepnout.

Podle diagramu níže kryt vypínače nasaďte.

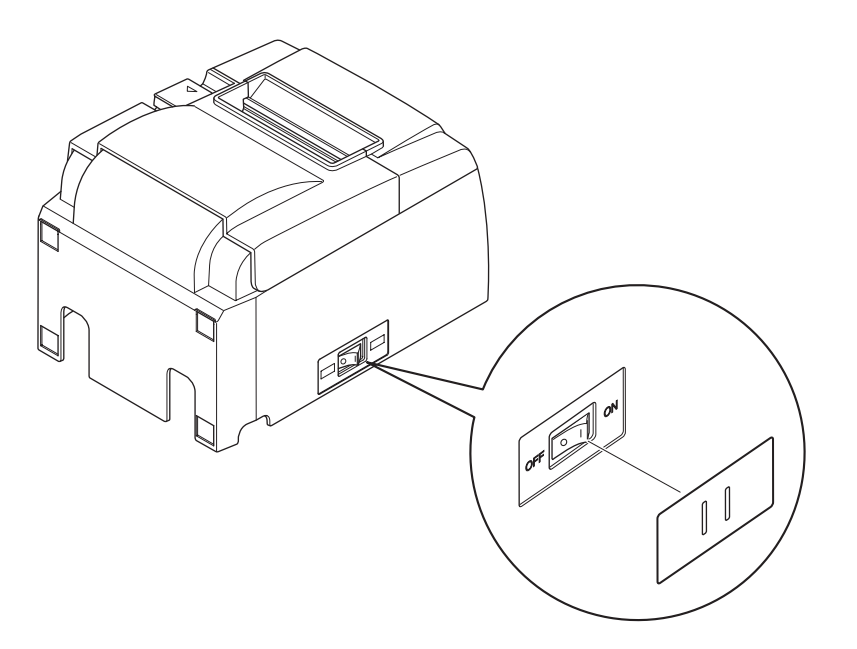

Vypínač lze ZAPNOUT ( | ) nebo VYPNOUT (O) vložením úzkého předmětu (propiska, atd.) do otvorů v krytu vypínače.

# <u> AVÝSTRAHA</u>

Když nebudete tiskárnu delší dobu používat, doporučujeme ji odpojit od elektrické zásuvky. Proto byste měli tiskárnu umístit tak, aby byla elektrická zásuvka, ke které je připojena, blízko a snadno přístupná.

# 5. Parametry rolového papíru pro termální tisk

Když spotřebujete materiál, použijte ten, který je uveden níže.

# 5-1. Parametry rolového papíru

Papír pro termální tisk

Tloušťka: 65~85  $\mu$ m (kromě Mitsubishi HiTec F5041)

Šířka: 79,5±0,5 mm (57,5±0,5 mm při použití držáku role papíru)

Vnější průměr role: ø83 mm nebo méně

Celková šířka role papíru: 80<sup>+0.5</sup>/<sub>1</sub> mm nebo (58<sup>+0.5</sup>/<sub>1</sub> mm při použití držáku role papíru) Vnější/vnitřní průměr středu

Vnější střed Vnitřní střed

 $ø18\pm1 \text{ mm}$   $ø12\pm1 \text{ mm}$ 

Potištěný povrch: Vnější okraj role

Zacházení s koncem: Nepoužívejte k zachycení rolového papíru ke středu žádnou pastu ani lepidlo.

Neohýbejte konec papíru.

### 5-2. Doporučený papír

**Poznámka:** 1) Sytost tisku se může v závislosti na typu rolového papíru, provozním prostředí a režimu spotřeby energie lišit.

 Čtečka nebo skener nemusí být v závislosti na sytosti tisku schopné naskenovat vytištěný čárový kód nebo znaky. Nejprve zkontrolujte, že čtečka nebo skener správně skenuje.

| Výrobce                                                          | Název produktu | Charakteristika kvality/použití    | Tloušťka papíru (μm) |
|------------------------------------------------------------------|----------------|------------------------------------|----------------------|
|                                                                  | P220AG         | normální typ papíru                | 65 (tloušťka)        |
| Mitsubishi Paper<br>Mills Limited                                | HP220A         | papír s vysokou stálostí obrazu    | 65 (tloušťka)        |
|                                                                  | HP220AB-1      | papír s vysokou stálostí obrazu    | 75 (tloušťka)        |
| MitsubishiHiTecPaper<br>Flensburg GmbH F5041 normální typ papíru |                | 60 (tloušťka)                      |                      |
|                                                                  | PD150R         | normální typ papíru                | 75 (tloušťka)        |
|                                                                  | PD160R         | papír s vysokou stálostí obrazu    | 75 (tloušťka)        |
| Oji Paper Co., Ltd.                                              | PD170R         | papír s vysokou stálostí obrazu    | 75 (tloušťka)        |
|                                                                  | PD190R         | papír se střední stálostí obrazu   | 75 (tloušťka)        |
| Nippon Paper Industries                                          | TF50KS-E2D     | normální typ papíru                | 59 (tloušťka)        |
| Kanzaki Specialty                                                | P320RB         | dvoubarevný papír: červený a černý | 65 (tloušťka)        |
| Papers Inc. (KSP)                                                | P320BB         | dvoubarevný papír: červený a černý | 65 (tloušťka)        |

#### Poznámka:

Informace o doporučeném papíru naleznete na následující adrese URL. http://www.star-m.jp/eng/dl/dl02.htm

# 6. Ovládací panel a další funkce

# 6-1. Ovládací panel

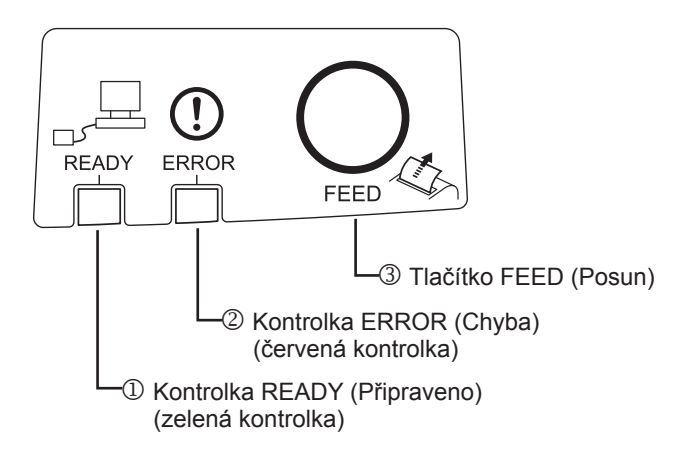

# 6-2. Chyby

#### 1) Automaticky napravitelné chyby

- Kontrolka READY (Připraveno) (zelená kontrolka) Svítí, když je tiskárna správně připojena k síti.
- Kontrolka ERROR (Chyba) (červená kontrolka) Oznamuje různé chyby spolu s kontrolkou POWER.
- ③ Tlačítko FEED (Posun) Stisknutím tlačítka FEED můžete posunout rolový papír.

| Popis chyby                      | Kontrolka READY<br>(Připraveno)          | Kontrolka<br>ERROR | Náprava                                                   |
|----------------------------------|------------------------------------------|--------------------|-----------------------------------------------------------|
| Zjištění vysoké<br>teploty hlavy | Bliká v půlsekundových intervalech       | Nesvítí            | Napraví se automaticky poté, co se tisková hlava ochladí. |
| Zjištění vysoké<br>teploty desky | Bliká v dvousekundo-<br>vých intervalech | Nesvítí            | Napraví se automaticky poté, co se deska ochladí.         |
| Chyba otevřeného<br>krytu        |                                          | Svítí              | Napraví se automaticky po<br>zavření krytu tiskárny.      |

#### 2) Nenapravitelné chyby

| Popis chyby              | Kontrolka READY<br>(Připraveno)            | Kontrolka ERROR                            | Náprava        |
|--------------------------|--------------------------------------------|--------------------------------------------|----------------|
| Chyba termistoru hlavy   | Bliká v půlsekundových<br>intervalech      | Bliká v půlsekundových<br>intervalech      | Nenapravitelné |
| Chyba termistoru desky   | Bliká v dvousekundových intervalech        | Bliká v dvousekundových intervalech        | Nenapravitelné |
| Chyba napětí VM          | Bliká v sekundových<br>intervalech         | Bliká v sekundových<br>intervalech         | Nenapravitelné |
| Chyba napětí VCC         | Nesvítí                                    | Bliká v sekundových<br>intervalech         | Nenapravitelné |
| Chyba paměti EE-<br>PROM | Bliká ve čtvrtsekundo-<br>vých intervalech | Bliká ve čtvrtsekundo-<br>vých intervalech | Nenapravitelné |
| Chyba CPU                | Nesvítí                                    | Nesvítí                                    | Nenapravitelné |
| Chyba paměti RAM         | Nesvítí                                    | Svítí                                      | Nenapravitelné |

**Poznámka:** 1) Když dojde k nenapravitelné chybě, okamžitě vypněte napájení.

2) Když dojde k nenapravitelné chybě, obrať te se kvůli opravě na prodejce.

### 3) Chyba při řezání papíru

| Popis chyby             | Kontrolka<br>READY<br>(Připraveno) | Kontrolka<br>ERROR          | Náprava                                                                                                    |
|-------------------------|------------------------------------|-----------------------------|----------------------------------------------------------------------------------------------------|
| Chyba při řezání papíru | Nesvítí                            | Bliká osmkrát<br>za sekundu | Napraví se vypnutím napájení, odstraně-<br>ním příčiny chyby, například zaseknutého<br>papíru, navrácením řezačky do výchozí<br>polohy a zapnutím napájení (viz část 7-3). |

**Poznámka:** Pokud se řezačka nevrací do výchozí polohy nebo neprovádí úvodní pohyb, bude důsledkem nenapravitelná chyba.

# 4) Chyba při zjišťování papíru

| Popis chyby | Kontrolka<br>READY<br>(Připraveno) | Kontrolka<br>ERROR | Náprava                                |
|-------------|------------------------------------|--------------------|----------------------------------------|
| Došel papír |                                    | Bliká v půl-       | Automaticky se napraví vložením nové   |
|             |                                    | sekundových        | role papíru a zavřením krytu tiskárny. |
|             |                                    | intervalech        |                                        |

### 5) Chyby v síti

| Popis chyby                                       | Kontrolka<br>READY<br>(Připraveno)                                                     | Kontrolka<br>ERROR | Stav                                                               | Náprava                                                                                                    |
|---------------------------------------------------|----------------------------------------------------------------------------------------|--------------------|--------------------------------------------------------------------|----------------------------------------------------------------------------------------------------|
| Připojení k síti je<br>normální.                  | Svítí                                                                                  |                    | Komunikace<br>pomocí protokolu<br>TCP/IP je možná.                 |                                                                                                    |
| Síť není připo-<br>jena (je fyzicky<br>odpojena). | Dvě bliknutí<br>(s intervalem<br>0,125 sekundy)<br>opakovaná po<br>dvou sekun-<br>dách |                    | Fyzicky odpoje-<br>no (ethernetové<br>připojení není<br>funkční).  | Zkontrolujte kabel a rozbočo-<br>vač/směrovač. Poté vypněte a<br>zapněte napájení.                                                                        |
| Síť není připoje-<br>na (žádná adresa<br>IP).     | Bliká v interva-<br>lu 0,125 sekun-<br>dy.                                             |                    | Nelze získat<br>adresu IP, když je<br>aktivní DHCP.                | Zkontrolujte elektrické zapojení<br>a server DHCP. Poté zapněte<br>napájení (k definování dočasné<br>adresy IP použijte příkaz ARP/<br>Ping).             |
|                                                   |                                                                                        |                    | Adresa IP 0.0.0.0<br>je přiřazena, když<br>je DHCP neak-<br>tivní. | Proveď te inicializaci nastave-<br>ní u přepínače DIP a nastavte<br>správnou adresu IP (k defino-<br>vání dočasné adresy IP použijte<br>příkaz ARP/Ping). |

### 6-3. Automatický tisk

Zkušební tisk

Zapněte napájení a přitom držte stisknuté tlačítko FEED (Posun). Vytiskne se zkušební stránka. Bude na ní uvedeno číslo verze, nastavení přepínače a informace o síti. Jakmile tiskárna začne tisknout, uvolněte tlačítko FEED (Posun). Po vytištění zkušební stránky se tiskárna spustí v normálním režimu.

\*\*\* TSP100LAN
 Ver.100.100.100
Unit : Cutter
 FEDCBA9876543210
<2> 00000000000000000
<4> 0000000000000000
Cutter : Enable
<DSW1> 1234
 On \*\*\*\*
 Off

#### 

MAC Addr : 00:11:62:00:03:1B

| IP Address      | :0.0.0.0 |
|-----------------|----------|
| Subnet Mask     | :0.0.0.0 |
| Default Gateway | :0.0.0.0 |
| DHCP/BOOTP      | :ENABLE  |

"user" Login Password :"guest" "root" Login Password :"\*\*\*\*\*\*\*\* 9100 Multi Session :ENABLE

#### 

# 7. Prevence a odstranění zaseknutého papíru

# 7-1. Prevence proti zaseknutí papíru

Během vysouvání a před odříznutím byste se papíru neměli dotýkat.

Tlačením na papír nebo vytahováním papíru během vysouvání může dojít k zaseknutí papíru, chybě při odřezávání papíru nebo chybě posunu řádků.

# 7-2. Odstranění zaseknutého papíru

Když dojde k zaseknutí papír, odstraňte papír podle popisu uvedeného níže.

- (1) Vypněte tiskárnu přepnutím hlavního vypínače do polohy vypnuto.
- (2) Zatlačením na páku ve směru šipky otevřete kryt tiskárny.
- (3) Odstraňte zaseknutý papír.
  - **Poznámka:** Abyste předešli poškození nebo deformaci dílů jako jsou termální hlava nebo gumový váleček, nevytahujte silou papír při zavřeném krytu.
- (4) Narovnejte rolový papír a opatrně zavřete kryt tiskárny.
   Poznámka 1: Ujistěte se, že je papír narovnaný. Když zavřete kryt tiskárny, když je papír vložen šikmo, může dojít k zaseknutí papíru.

Poznámka 2: Zablokujte kryt tiskárny zatlačením na stranách. Nezavírejte jej zatlačením na střed. Kryt se tak nemusí správně zablokovat.

- (5) Zapněte tiskárnu přepnutím hlavního vypínače do polohy zapnuto. Zkontrolujte, zda kontrolka ERROR nesvítí.
  - **Poznámka:** Když svítí kontrolka ERROR, tiskárna nebude přijímat žádné příkazy, například příkaz k tisku, proto zkontrolujte, zda je kryt tiskárny správně zablokován.

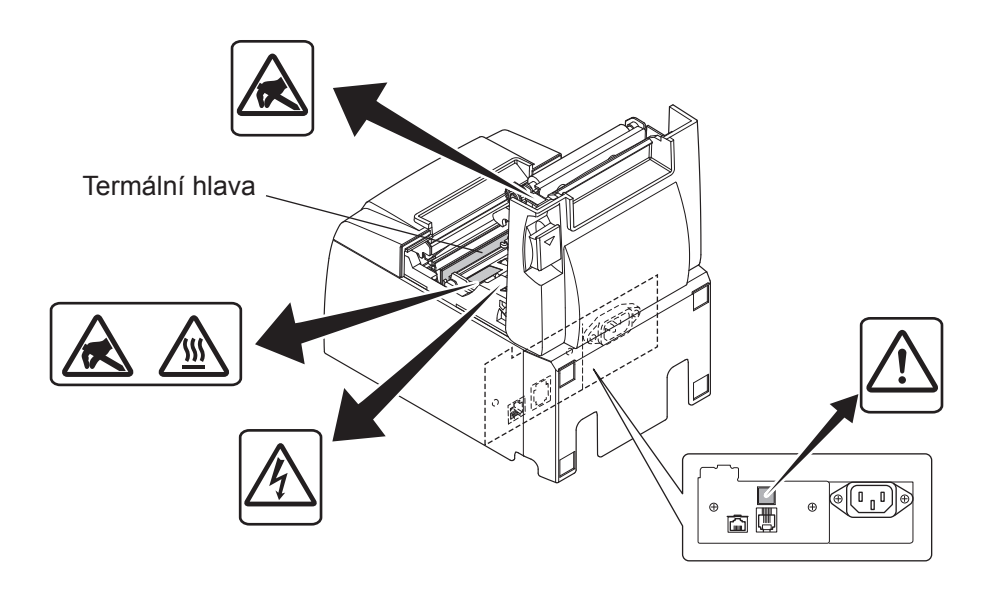

### Symbol upozornění

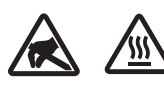

Tato označení se nacházejí blízko termální tiskové hlavy.

Termální tiskové hlavy se nedotýkejte, neboť je hned po tisku horká. Termální tiskovou hlavu může poškodit statická elektřina. Abyste zabránili poškození termální tiskové hlavy statickou elektřinou, nedotýkejte se jí.

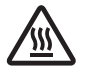

Tento symbol se nachází blízko řezačky.

Nedotýkejte se ostří řezačky, neboť si můžete poranit vaše prsty.

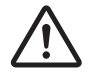

Tento symbol se nachází blízko řezačky. Nepřipojovat k telefonu.

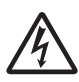

Tato označení nebo známka symbolu se nachází blízko šroubků zajišťující skříň nebo ochrannou desku, která by neměla být otevírána nikým jiným než pracovníkem servisu. Nikdo jiný by neměl tyto šrouby odšroubovávat. Oblasti vysokého napětí mohou být v tomto případě nebezpečné.

# 7-3. Uvolnění zablokované řezačky (pouze model s automatickou řezačkou)

Jestliže se automatická řezačka zablokuje, tiskárnu vypněte přepnutím spínače do polohy VYP a pak znovu zapněte přepnutím spínače do polohy ZAP. Po restartu tiskárny se zablokovaná řezačka obvykle uvolní.

Pokud restart tiskárny nepomůže zablokovanou řezačku uvolnit, postupujte následovně.

# <u> Aupozornění</u>

Protože může být práce na řezačce nebezpečná, vypněte nejdříve tiskárnu.

- (1) Vypněte tiskárnu přepnutím hlavního vypínače do polohy vypnuto.
- (2) Odkryjte automatickou řezačku odstraněním předního krytu.
- (3) Odstraňte zaseknutý papír.

**Poznámka:** Při odstraňování papíru dejte pozor na to, abyste nepoškodili tiskárnu. Nedotýkejte se termální tiskové hlavy, protože je velmi citlivá.

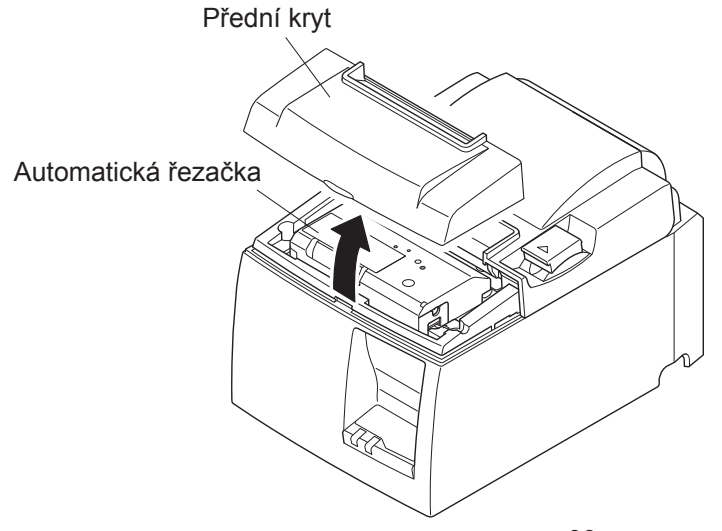

- (4) Zasuňte křížový šroubovák do otvoru pro manuální ovládání na boku řezačky a otočte jej ve směru šipky, jak je patrné z obrázku napravo, až otevřete zadní kryt.
- (5) Otevřete kryt tiskárny, odstraňte zaseknutý papír a potom znovu vložte roli papíru.
- (6) Vraťte zpět přední kryt a přepněte hlavní vypínač do polohy zapnuto.

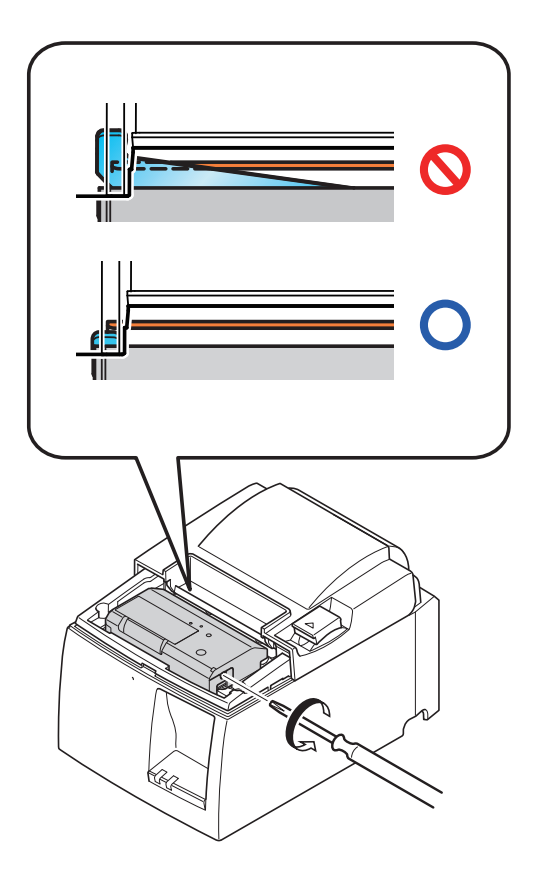

# 8. Pravidelné čištění

Vytištěné znaky se mohou částečně rozmazávat kvůli nahromaděnému prachu a nečistotám. Tomuto problému lze zabránit pravidelným odstraňováním papírového prachu nahromaděného v držáku papíru a části, kterou papír prochází, a na povrchu termální hlavy. Toto čištění se doporučuje provádět jednou za šest měsíců nebo milion řádků.

# 8-1. Čištění termální hlavy

Tmavý papírový prach, který se nahromadil na povrchu termální hlavy, odstraníte otřením bavlněnou utěrkou (nebo měkkou tkaninou) navlhčenou v alkoholu (etanolu nebo metanolu).

- **Poznámka 1:** Termální hlavu lze snadno poškodit, proto ji čistěte měkkou látkou a dávejte pozor, abyste ji nepoškrábali.
- **Poznámka 2:** Nepokoušejte se očistit termální hlavu okamžitě po tisku, kdy je termální hlava horká.
- **Poznámka 3:** Pamatujte na riziko poškození termální hlavy v důsledku statické elektřiny, která se může během čištění vytvořit.

Poznámka 4: Napájení opět ZAPNĚTE až po úplném vyschnutí alkoholu.

# 8-2. Čistění gumových válečků

K otření prachu, který se nahromadil na gumovém válečku, použijte jemný suchý hadřík. Otáčejte deskou, abyste mohli očistit celý povrch.

# 8-3. Čištění držáku papíru a jeho okolí

Očistěte z držáku papíru úlomky, prach, papírové částečky, lepidlo atd., které se zde mohly nahromadit.

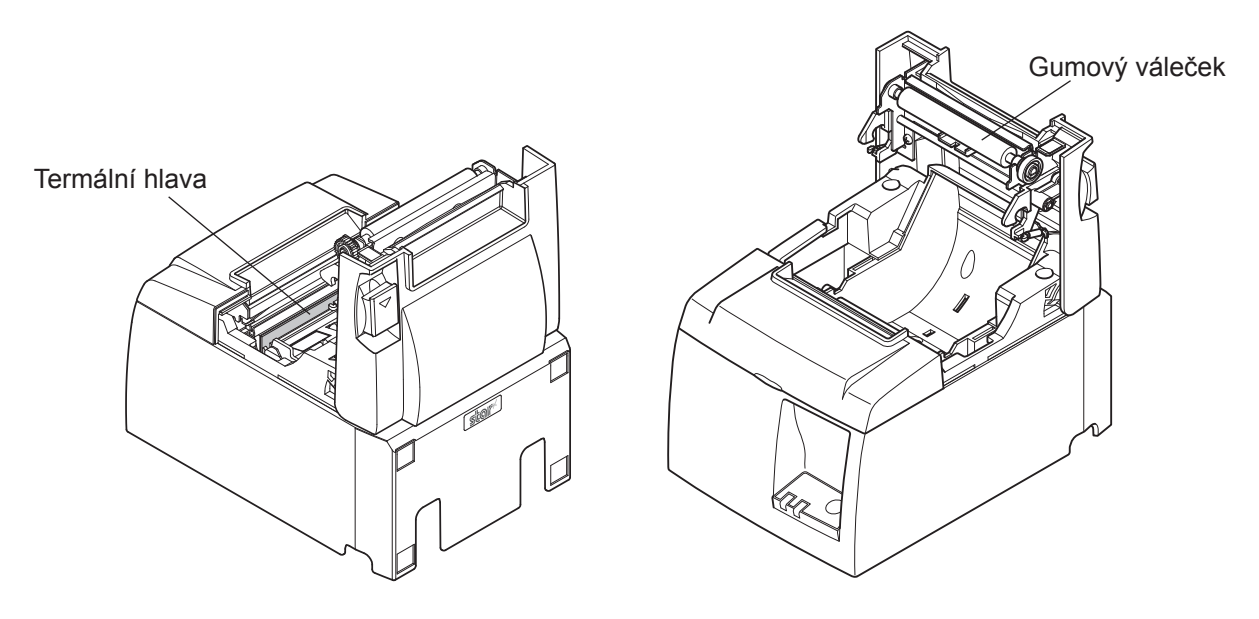

# 9. Obvod periferní jednotky

Konektor obvodu periferní jednotky se připojuje pouze k periferním jednotkám jako jsou zásuvky na hotovost atd.

Nepřipojujte jej k telefonu.

Používejte kabely, které splňují následující parametry.

#### Konektor pro periferní jednotku

| Číslo<br>kolíku | Signál<br>název | Funkce            | Vstup/výstup<br>směr |
|-----------------|-----------------|-------------------|----------------------|
| 1               | UR              | Uzemnění rámu     |                      |
| 2               | DRD1            | Signál jednotky 1 | VÝSTUP               |
| 3               | +24V            | Napájení jednotky | VÝSTUP               |
| 4               | +24V            | Napájení jednotky | VÝSTUP               |
| 5               | DRD2            | Signál jednotky 2 | VÝSTUP               |
| 6               | DRSNS           | Odezva            | VSTUP                |

#### ID Modulární zástrčka

Modulární zástrčka: MOLEX 90075-0007, AMP641337 nebo BURNDY B-66-4 Stínění

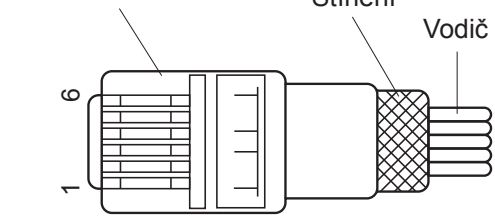

#### **Obvod jednotky**

Doporučená jednotka je zobrazena níže.

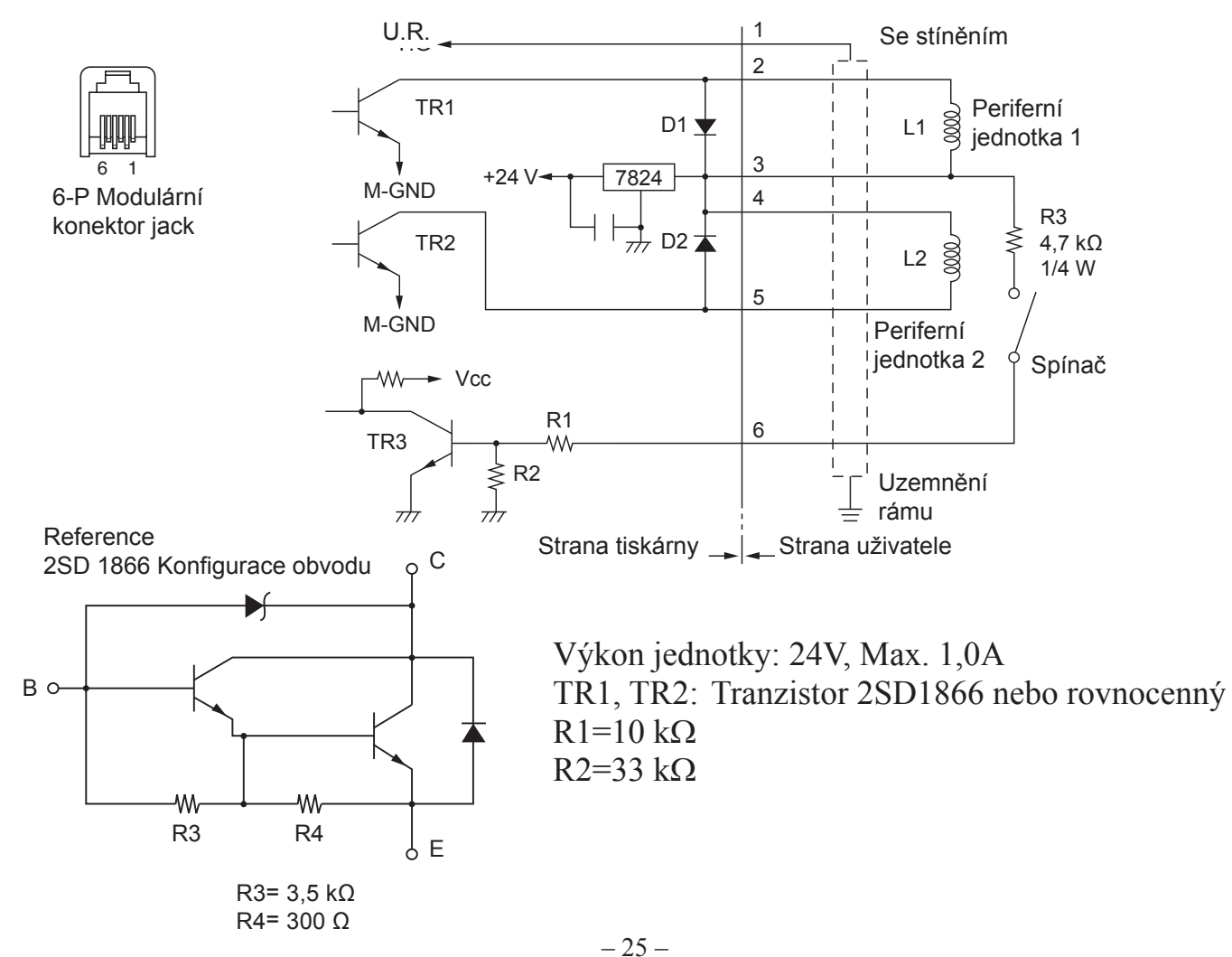

# **Poznámky:** 1. Kolík 1 musí být stíněný vodič připojený k uzemnění rámu periferního zařízení.

- 2. Není možné řídit dvě jednotky současně.
- 3. Provoz periferní jednotky musí splňovat následující parametry: doba zapnutí / (doba zapnutí + doba vypnutí) ≤ 0,2
- 4. Minimální odpor pro cívky L1 a L2 je  $24\Omega$ .
- 5. Absolutní maximální výkon pro diody D1 a D2 (Ta = 25°C) je: Průměrný usměrněný proud Io = 1A
- 6. Absolutní maximální výkon pro tranzistory TR1 a TR2 (Ta = 25°C) je: Proud kondenzátoru Ic = 2A

# 10. Parametry

# 10-1. Obecné parametry

| (1) | Metoda tisku        | Přímý termální tisk                                             |
|-----|---------------------|-----------------------------------------------------------------|
| (2) | Rychlost tisku      | Max. 1000 bodů/s (125 mm/s)                                     |
| (3) | Hustota bodů        | 203 dpi: 8 bodů/mm (0,125 mm/bod)                               |
| (4) | Šířka tisku         | Max. 72 mm                                                      |
| (5) | Rolový papír        | Informace o doporučeném rolovém papíře naleznete v kapitole 5.  |
|     |                     | Šířka papíru: 79,5±0,5 mm (57,5±0,5 mm při použití držáku       |
|     |                     | role papíru)                                                    |
|     |                     | Průměr role: ø83 mm nebo méně                                   |
| (6) | Celkové rozměry     | $142 (Š) \times 204 (H) \times 132 (V) mm$                      |
| (7) | Hmotnost            | Model a automatickou řezačkou: 1,74 kg (bez rolového papíru)    |
|     |                     | Model s odtrhávací lištou: 1,58 kg (bez rolového papíru)        |
| (8) | Přibližná hlučnost: | 50 dB (model a automatickou řezačko)                            |
|     |                     | 50 dB (model s odtrhávací lištou)                               |
|     |                     | <b>Poznámka:</b> Hodnoty hlučnosti uvedené výše byly naměřeny v |
|     |                     | podmínkách určených touto společností. Naměřená                 |
|     |                     | hlučnost se může lišit podle typu použitého papíru,             |
|     |                     | typu tisku a provozního prostředí.                              |
|     |                     |                                                                 |

142 mm

88

### 10-2. Parametry automatické řezačky

- (1) Frekvence řezání Maximálně 20 řezů za minutu
- (2) Tloušťka papíru  $65 \sim 85 \ \mu m$

### 10-3. Ethernetové rozhraní

- Obecné specifikaci E802.3u
   Komunikační médium
   Rychlost komunikace
   Protokol
   TCP/IP v4
   TCP/IP v4
- (5) TCP/IP podrobnosti ARP, IP, ICMP, TCP, UDP, DHCP, LPR, #9100, SDP, TEL-NET
- (6) Konektor

RJ-45 (8kolíkový, modulární)

| Číslo kolíku | Signál název | Funkce       | LE  |
|--------------|--------------|--------------|-----|
| 1            | TX+          | Přenos dat + |     |
| 2            | TX-          | Přenos dat - |     |
| 3            | RX+          | Příjem dat + |     |
| 4-5          | -            | -            | 8 1 |
| 6            | RX-          | Příjem dat - |     |
| 7-8          | -            | -            |     |

#### (7) Kontrolky LED

Zelená Svítí, když je připojení ke druhé straně rozpoznáno jako 100BASE-TX. Červená Svítí, když jsou přijímány datové pakety.

### 10-4. Elektrické vlastnosti

| (1) | Vstupní napětí  | 100 až 240 V AC, 50 | 0/60 Hz                          |
|-----|-----------------|---------------------|----------------------------------|
| (2) | Spotřeba proudu | Provoz:             | Přibližně 40 W (při tisku ASCII) |
|     |                 | Pohotovostní režim: | Přibližně 6 W                    |

### 10-5. Požadavky na prostředí

(1) Provozní Teplota 5 °C až 45 °C Vlhkost 10% až 90% relativní vlhkost (bez kondenzace)

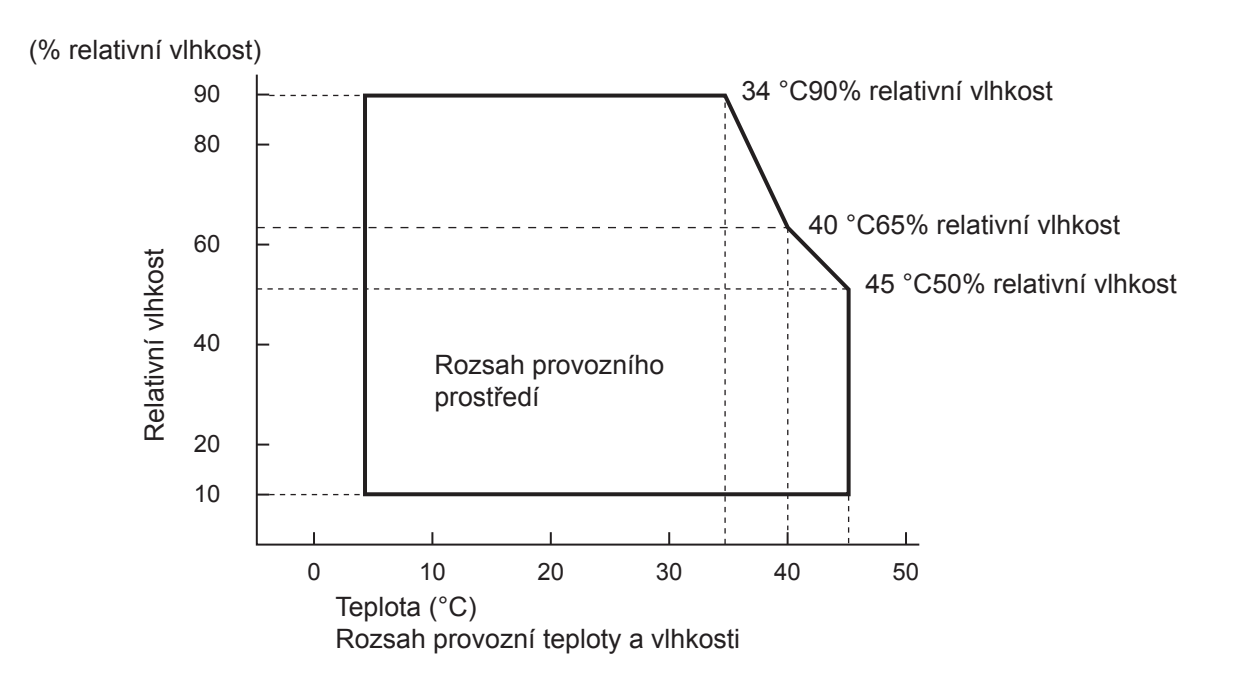

 (2) Přeprava/skladování (kromě papíru) Teplota -20°C až 60°C
 Vlhkost 10% až 90% relativní vlhkost (bez kondenzace)

### **10-6.** Spolehlivost

1) Životnost Mechanická: 20 milionů řádků 100 milionů impulzů, 100 km Hlava: (±15% maximální průměrný rozptyl odporu hlavy) Pro dvoubarevný tisk, 50 milionů impulzů, 50 km (±15% maximální průměrný rozptyl odporu hlavy) Automatická řezačka: 1 milion řezání

(za předpokladu, že je tloušťka papíru mezi 65 a 85  $\mu$ m)

Všechny hodnoty o spolehlivosti uvedené výše jsou založeny na používání doporučeného papíru pro termální tisk. Při používání nedoporučeného papíru pro termální tisk nelze zaručit žádnou spolehlivost.

<Podmínky> Průměrné pokrytí tiskem: 12.5% Doporučený papír pro termální tisk: 65 µm

- MCBF: 60 milionů řádků 2) Střední cyklus mezi poruchami (MCBF) je definován jako celkový cyklus poruch, který zahrnuje náhodné poruchy a poruchy způsobené opotřebením, dokud tiskárna nedosáhne mechanické životnosti 20 milionů řádků.
  - \* Protože mechanická životnost zůstává na 20 milionech řádcích, cyklus MCBF 60 milionů řádků neznamená užitečnou životnost.

# 11. Nastavení přepínače DIP

Na spodní straně tiskárny jsou umístěny přepínače DIP, jimiž lze provádět různá nastavení, jak ukazuje následující tabulka.

Pokud měníte nastavení, postupujte následovně.

- (1) Tiskárnu vypněte a zástrčku napájecího kabelu odpojte od síťové zástrčky.
- (2) Odmontujte šroub a poté na spodní straně tiskárny sejměte kryt přepínače DIP.
- (3) Pro změnu nastavení přepínače DIP použijte předmět s úzkým hrotem.
- (4) Nasad'te kryt přepínače DIP a pomocí šroubu jej upevněte.

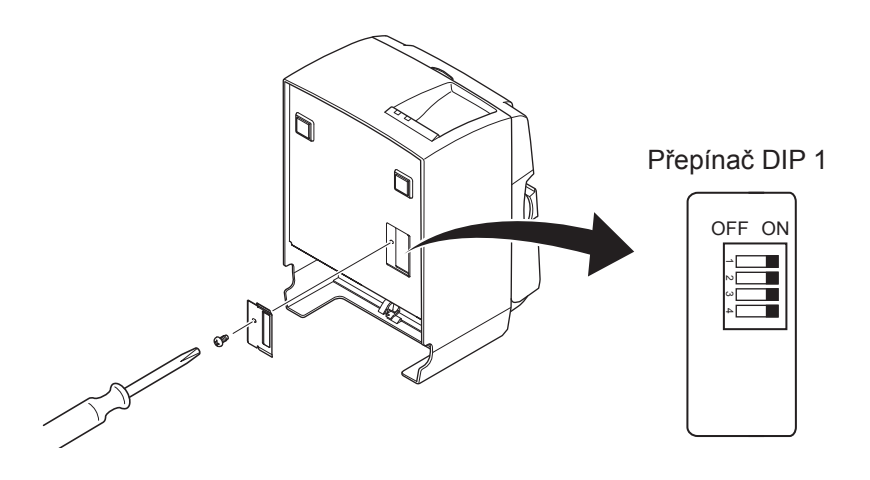

Poznámka: Nová nastavení se projeví po zapnutí tiskárny.

### Přepínač DIP 1

| Přepínač | Funkce                         | Zapnuto           | Vypnuto  |
|----------|--------------------------------|-------------------|----------|
| 1-1      | Vždy zapnut                    | Měl by být zapnut |          |
| 1-2      | Vždy zapnut                    | Měl by být zapnut |          |
| 1-3      | Vždy zapnut                    | Měl by být zapnut |          |
| 1-4      | Inicializace nastavení sítě *1 | Platná            | Neplatná |

Všechny přepínače DIP jsou ve výchozím nastavení zapnuté.

\*1

Inicializace síťového nastavení znamená, že nastavený obsah bude vymazán a síťové informace se vrátí na výchozí hodnoty. Pokud tiskárna nefunguje správně nebo musí být připojena k jinému obvodu, doporučujeme tiskárnu inicializovat a resetovat nastavení. Pamatujte na to, že inicializací tiskárny vrátíte veškerá předchozí nastavení na hodnoty nastavené výrobcem.

#### Postup inicializace síťového nastavení

- (1) Vypněte napájení tiskárny.
- (2) Přepínač 1-4 přepněte do polohy OFF (Vypnuto) a zapněte napájení tiskárny.
- (3) Přibližně po 15 sekundách vypněte napájení tiskárny.
- (4) Přepínač 1-4 přepněte do polohy ON (Zapnuto) a zapněte napájení tiskárny.
  - **Poznámka:** Pokud je přepínač 1-4 v poloze OFF (Vypnuto), jsou následující funkce blokovány. Proto nezapomeňte přepínač 1-4 vrátit do polohy ON (Zapnuto).
    - Tisk (tisk testovací strany je však povolen).
    - Server TELNET.

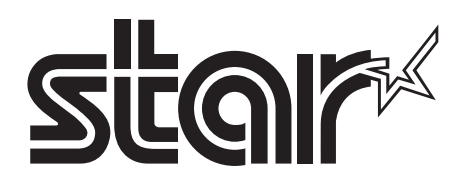

#### SPECIAL PRODUCTS DIVISION STAR MICRONICS CO., LTD.

536 Nanatsushinya, Shimizu-ku, Shizuoka, 424-0066 Japan Tel: (int+81)-54-347-0112, Fax: (int+81)-54-347-0409

Please access the following URL http://www.star-m.jp/eng/dl/dl02.htm for the latest revision of the manual.

#### OVERSEAS SUBSIDIARY COMPANIES STAR MICRONICS AMERICA, INC.

1150 King Georges Post Road, Edison, NJ 08837-3729 U.S.A. Tel: (int+1)-732-623-5555, Fax: (int+1)-732-623-5590

#### STAR MICRONICS EUROPE LTD.

Star House, Peregrine Business Park, Gomm Road, High Wycombe, Bucks, HP13 7DL, U.K. Tel: (int+44)-1494-471111, Fax: (int+44)-1494-473333